# 1. 10. 2024 Hotel Valeč POWERED BY ARKANCE

## Dynamo pro Civil 3D – maximalizace efektivity práce

Jakub Líbal, Arkance

konference.cadforum.cz

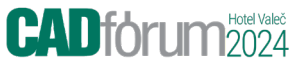

#### PROGRAM WORKSHOPU

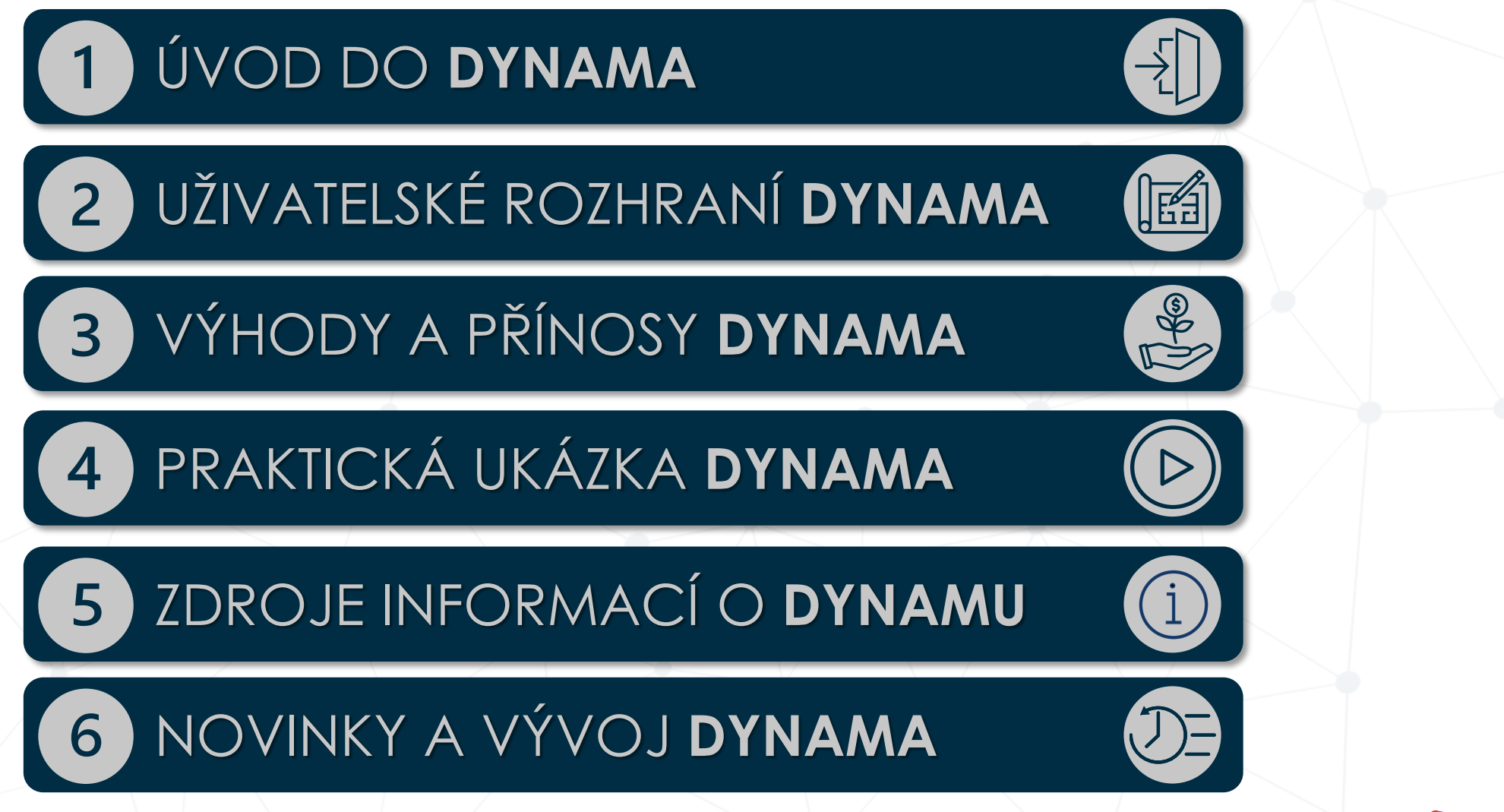

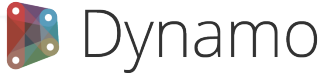

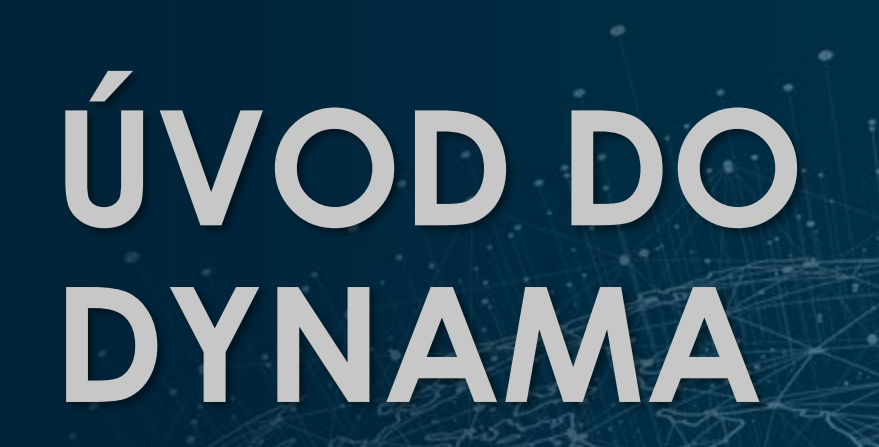

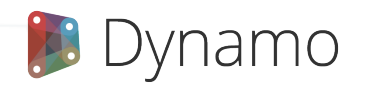

CADforum 2024

# **ÚVOD DO DYNAMA**

Co je Dynamo?

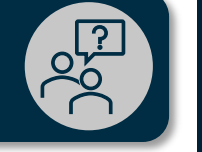

Nástroj na tvorbu automatizačních skriptů
Princip vizuálního nástroje – není nutná znalost psaní kódu

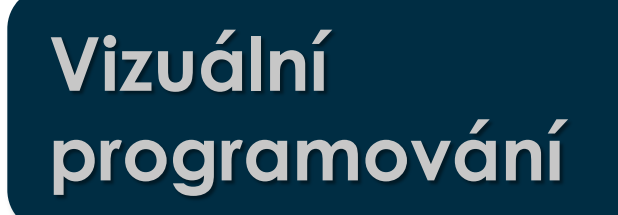

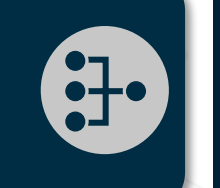

Základní kámen = uzly
Propojené uzly = požadovaný algoritmus

### Kde ho najdeme v Civil 3D

Karta Správa
Dynamo a přehrávač skriptu Dynamo
Přehrávač i pro běžné Uživatele C3D

Vizuální programování

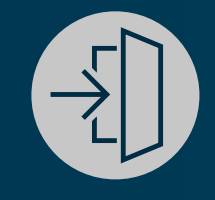

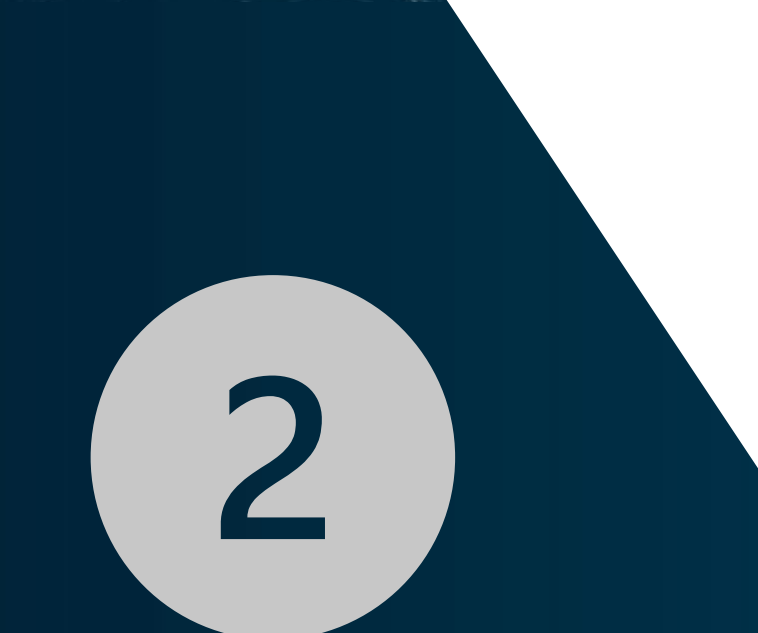

# UŽIVATELSKÉ ROZHRANÍ DYNAMA

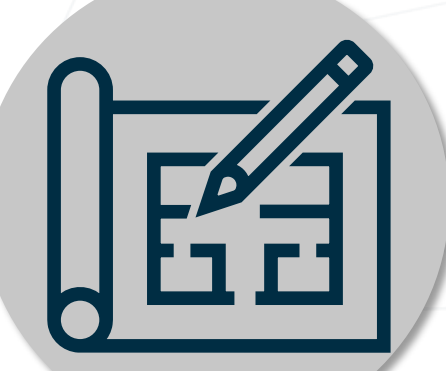

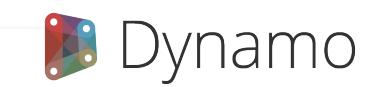

CADforum Hotel Valeč 2024

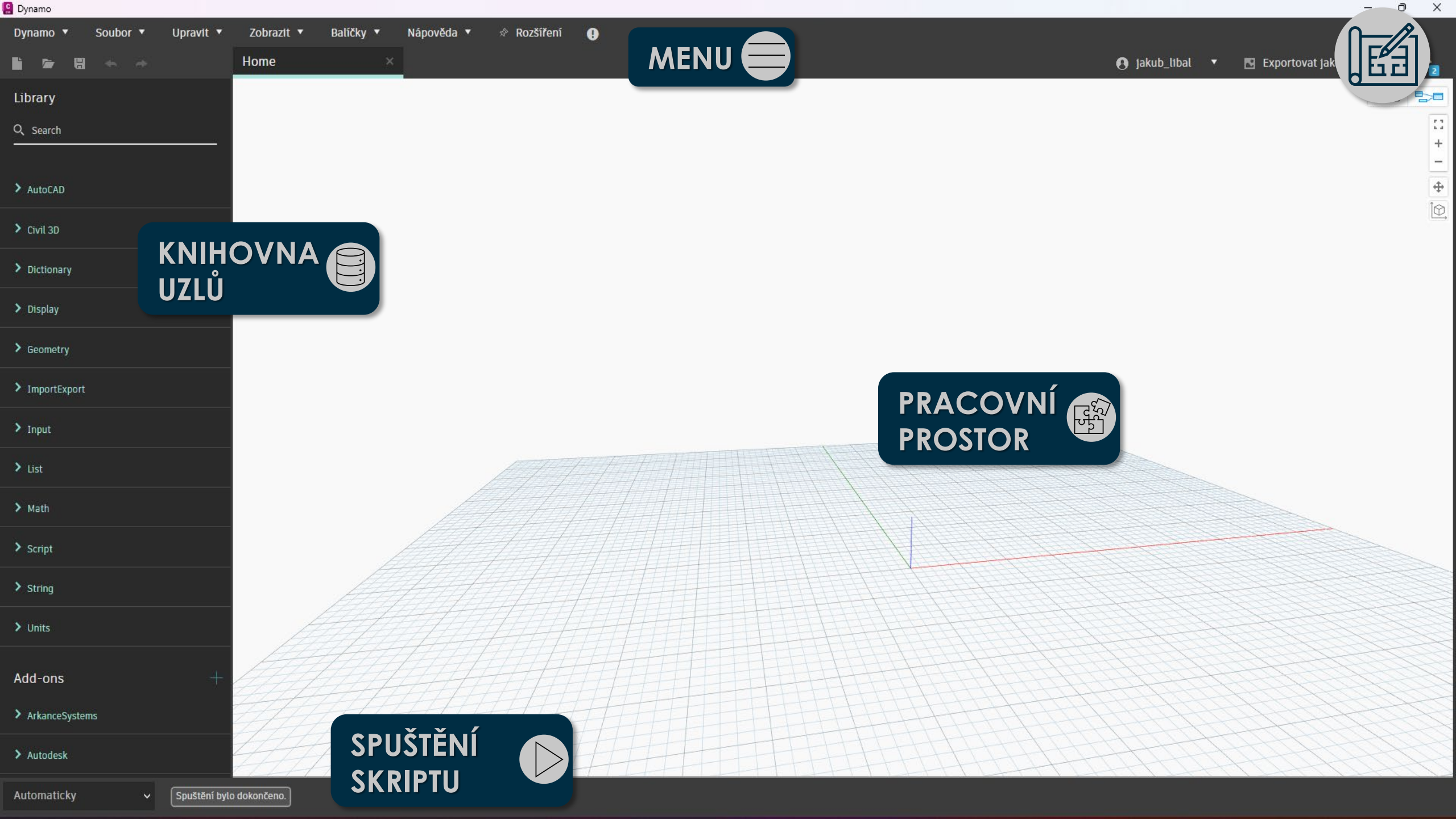

# UŽIVATELSKÉ ROZHRANÍ DYNAMA

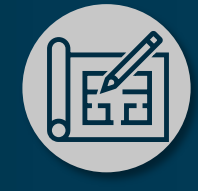

Prvek provádějící operaci → jednoduchá (vložení čísla), složitá (tvorba geometrie)
 propojením vzniká program

Knihovna uzlů

Uzly

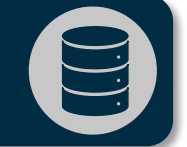

databáze existujících uzlů
strukturovaná dle typu použití
doplnění dalších uzlů – Civil3DToolkit, Arkance

### Ukázka práce s uzly

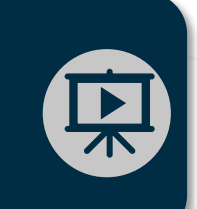

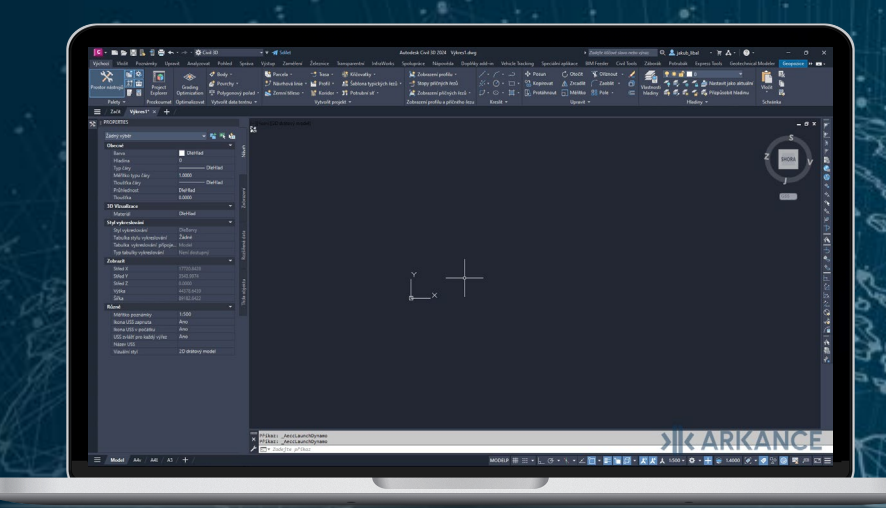

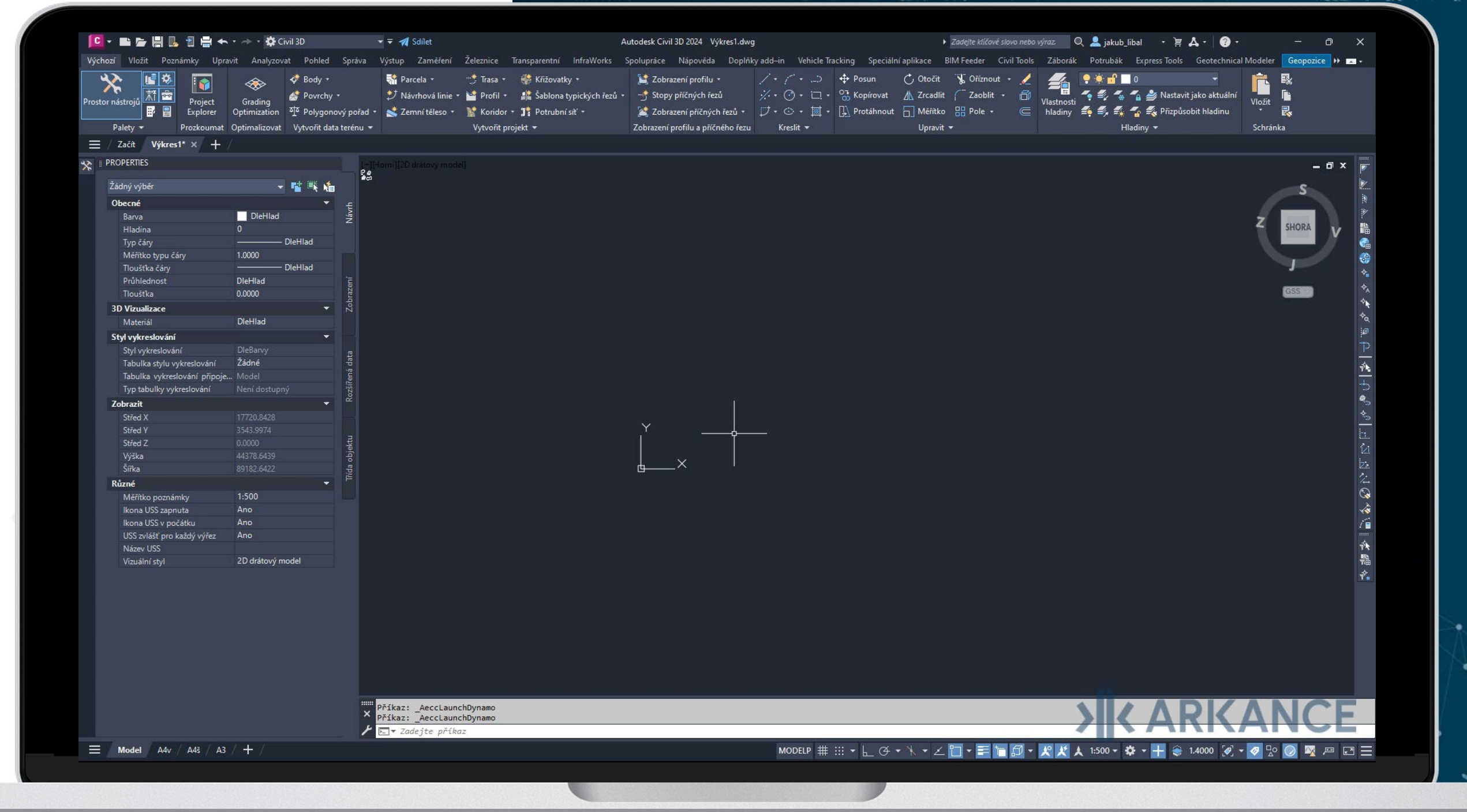

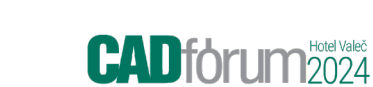

# VÝHODY A PŘÍNOSY DYNAMA

3

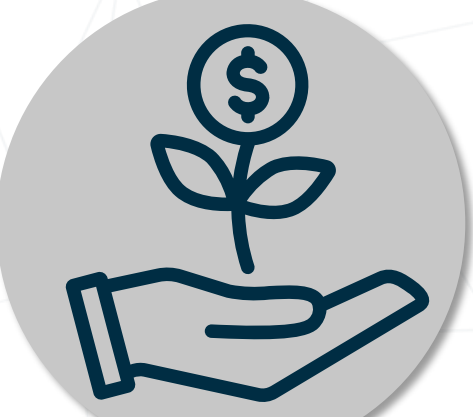

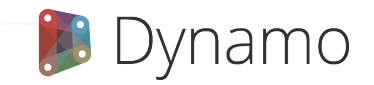

# VÝHODY A PŘÍNOSY DYNAMA

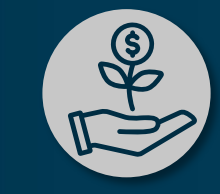

Automatizace

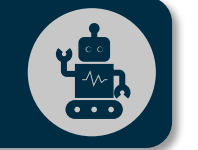

nahrazení opakovaných rutinních úkonů

Redukce chyb

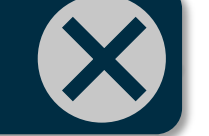

snížení vlivu lidských chyb

### Zvýšení produktivity

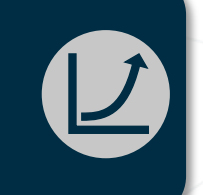

snížení časové náročnosti
zvládnutí více práce za stejný čas

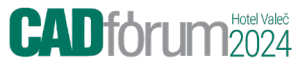

# PRAKTICKÁ UKÁZKA DYNAMA

4

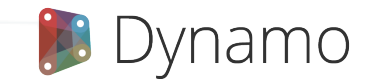

## 2D BODY DO 3D

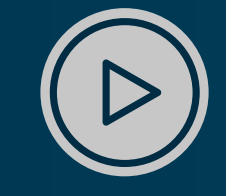

starý podklad zaměření v dwg

texty s výškou a lokalizace pomocí bodu

VSTUP:

**VYUŽITÍ PRO:** 

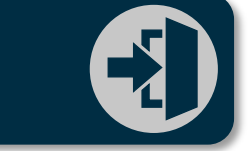

¥.

autocadovský bod s X,Y a text s info o Z

## VÝSTUP:

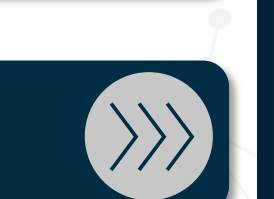

### autocadovský bod s X,Y,Z

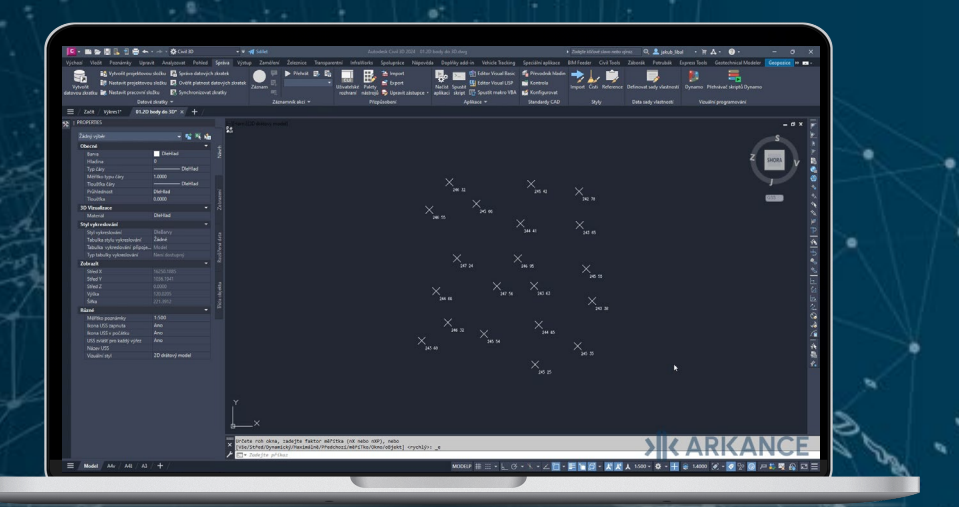

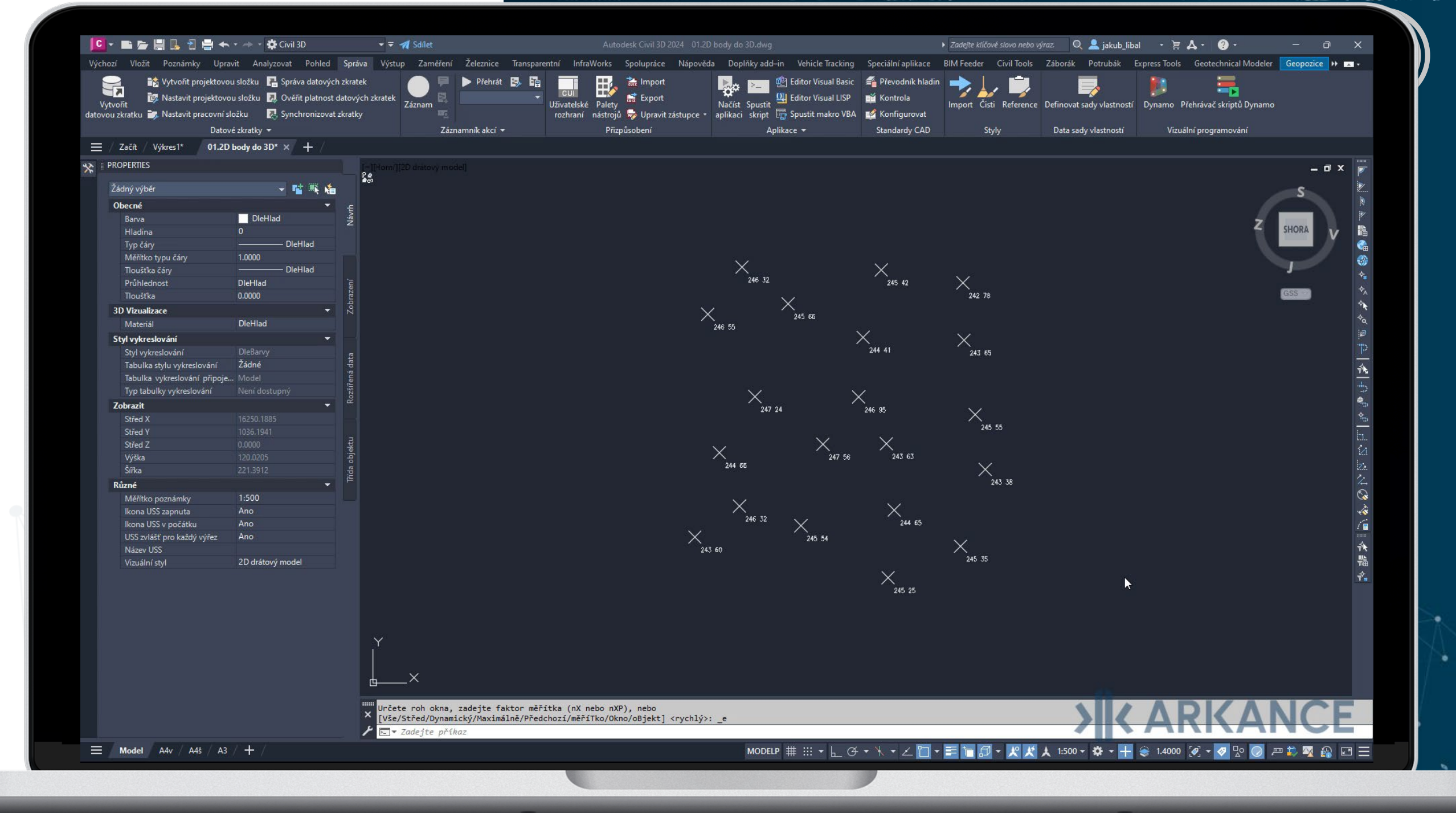

## COGO BODY DO SKUPIN

¥¥ 1111

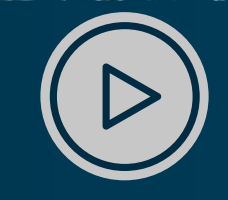

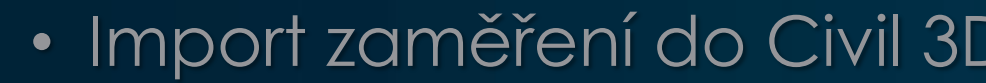

Import zaměření do Civil 3D
Rozdělení COGO bodů do skupin dle popisu

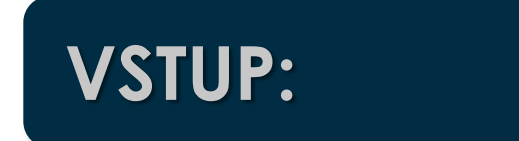

**VYUŽITÍ PRO:** 

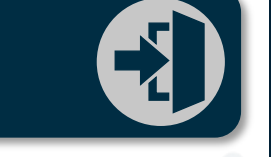

csv soubor s body včetně popisu 

### VÝSTUP:

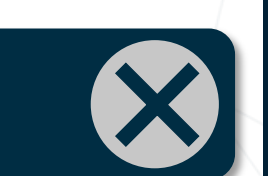

#### COGO body do skupin dle popisu

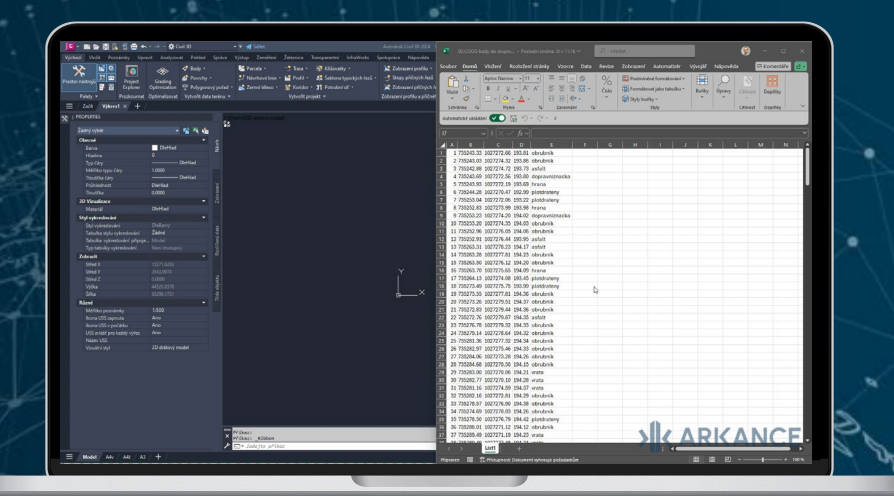

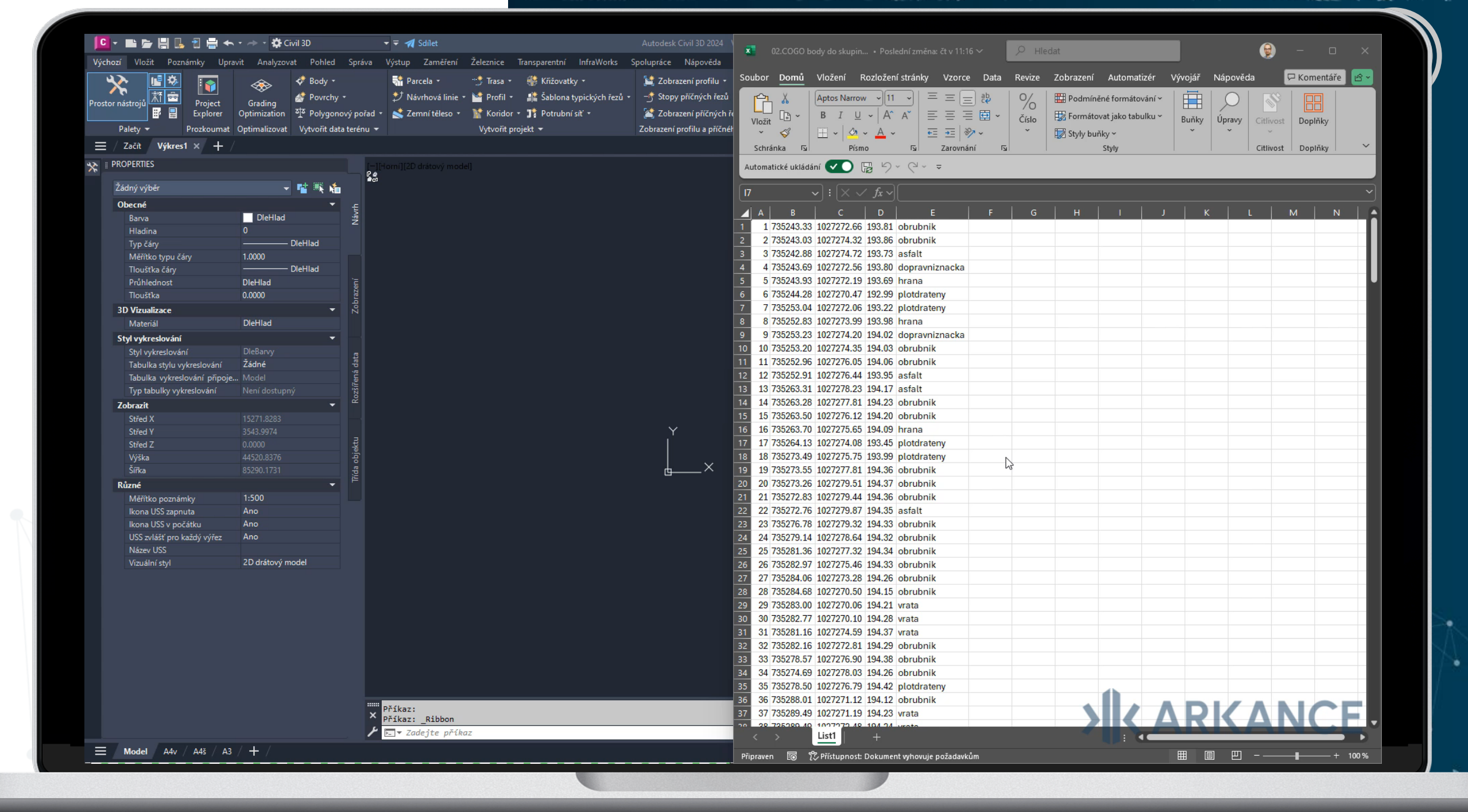

## FREKVENCE KORIDORU

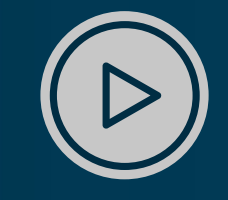

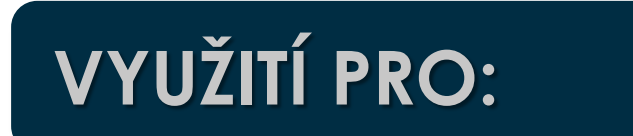

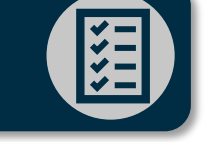

 Hromadná změna frekvence koridoru pro všechny úseky i různé základny

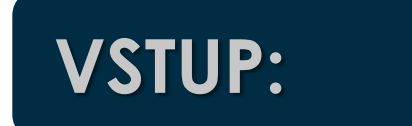

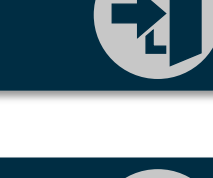

Koridor s více úseky s různou frekvencí

### VÝSTUP:

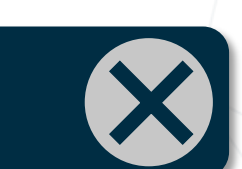

Koridor s více úseky se stejnou frekvencí

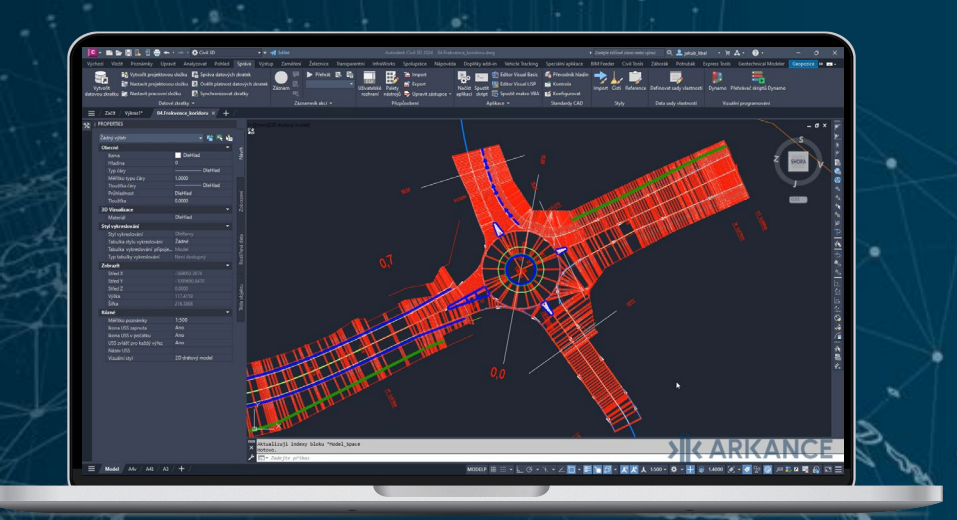

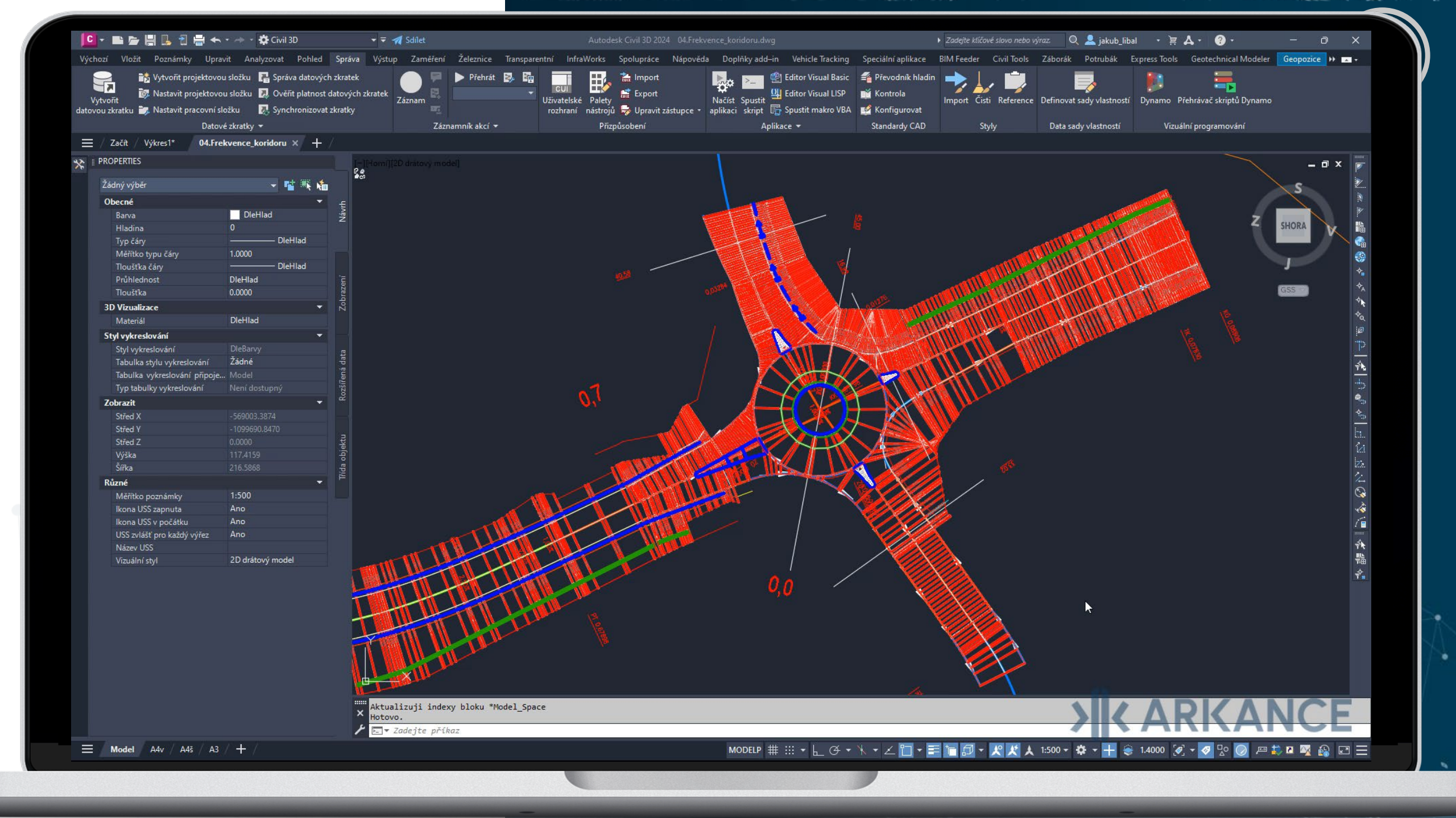

# **VRSTVY NÁSYPU**

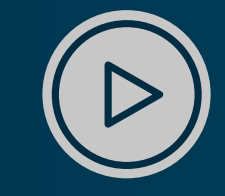

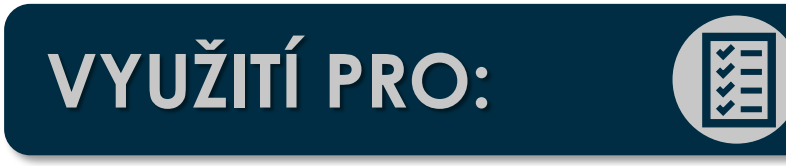

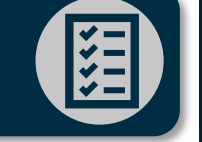

 Tvorbu 3D tělesa vrstevnatého násypu S volbou tloušťky vrstvy

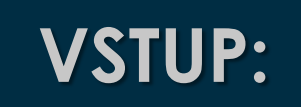

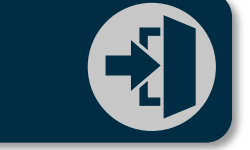

3D těleso celého násypu 

### VÝSTUP:

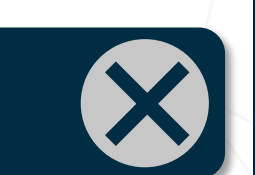

3D tělesa jednotlivých vrstev násypu lacksquare

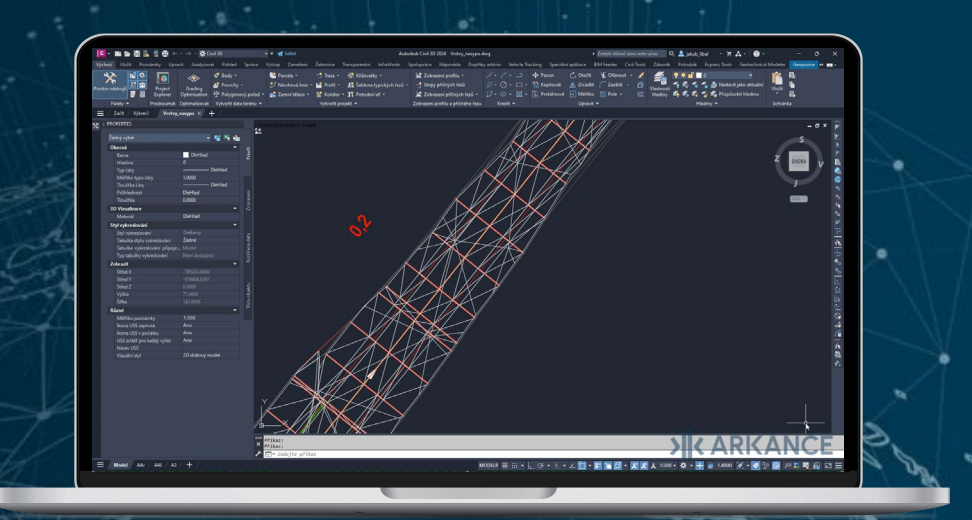

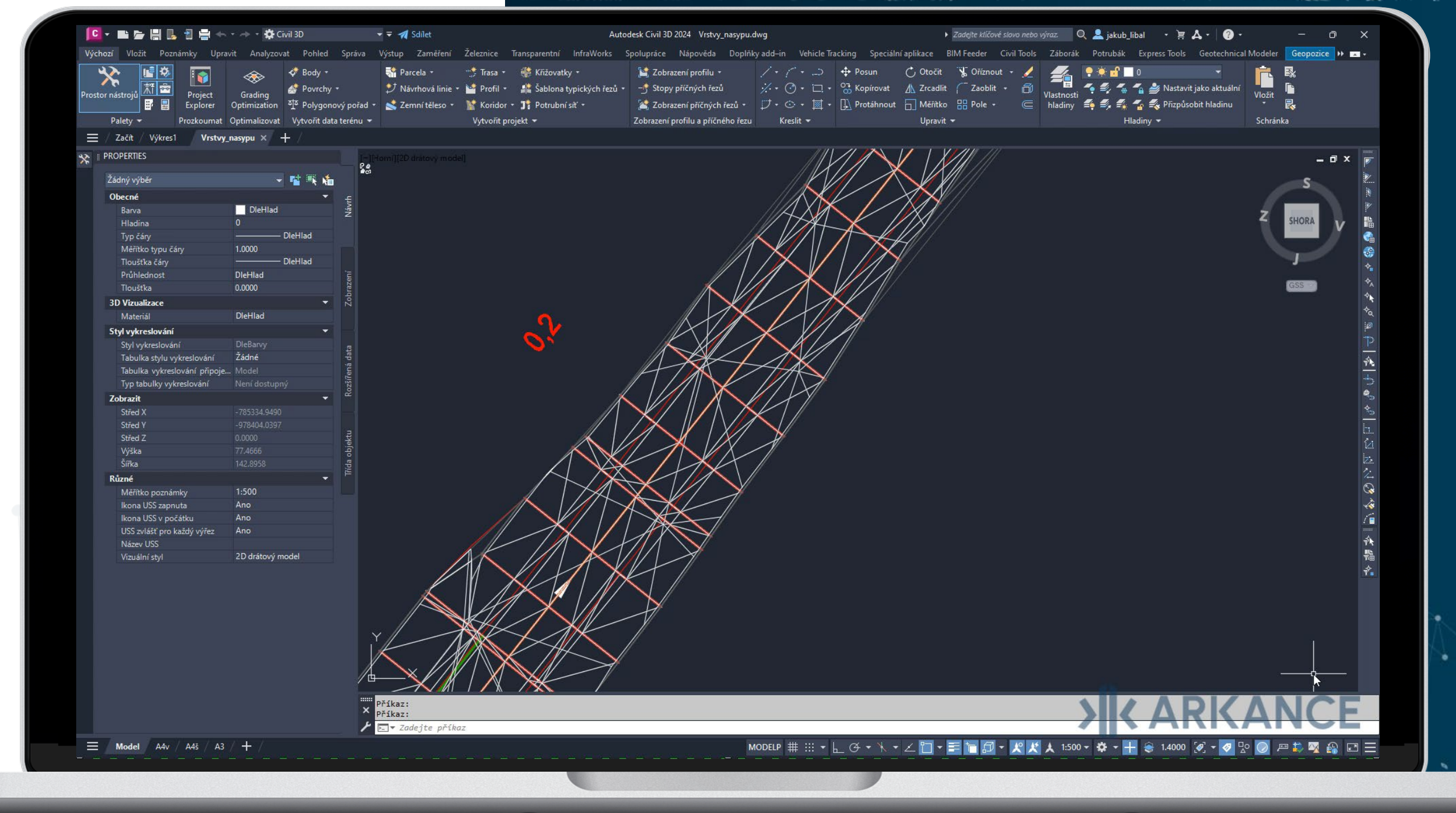

## **SOUPIS UV**

VYUŽITÍ PRO:

**VSTUP:** 

VÝSTUP:

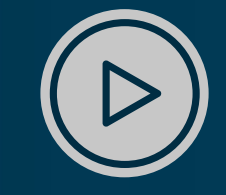

Popis uličních vpustí ve výkresu
Vytvoření výkazu uličních vpustí

COGO body s lokalizací UV

## Popis COGO bodů + výpis UV do Excelu

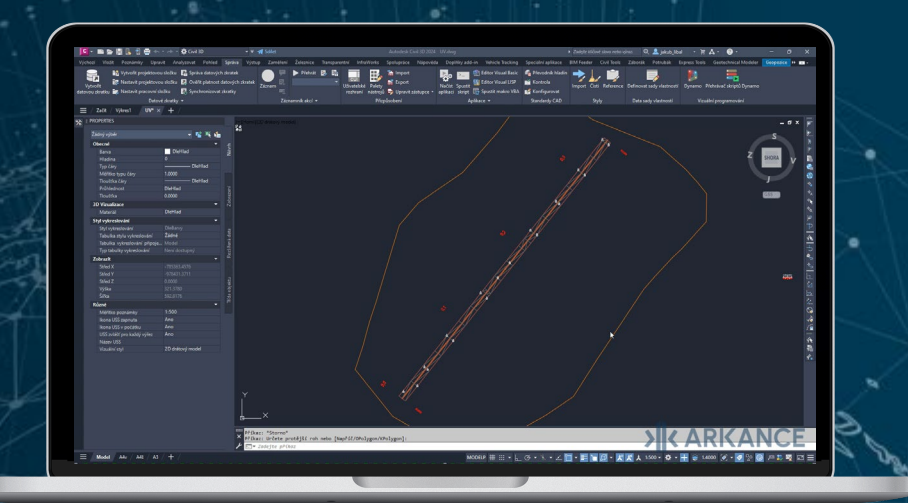

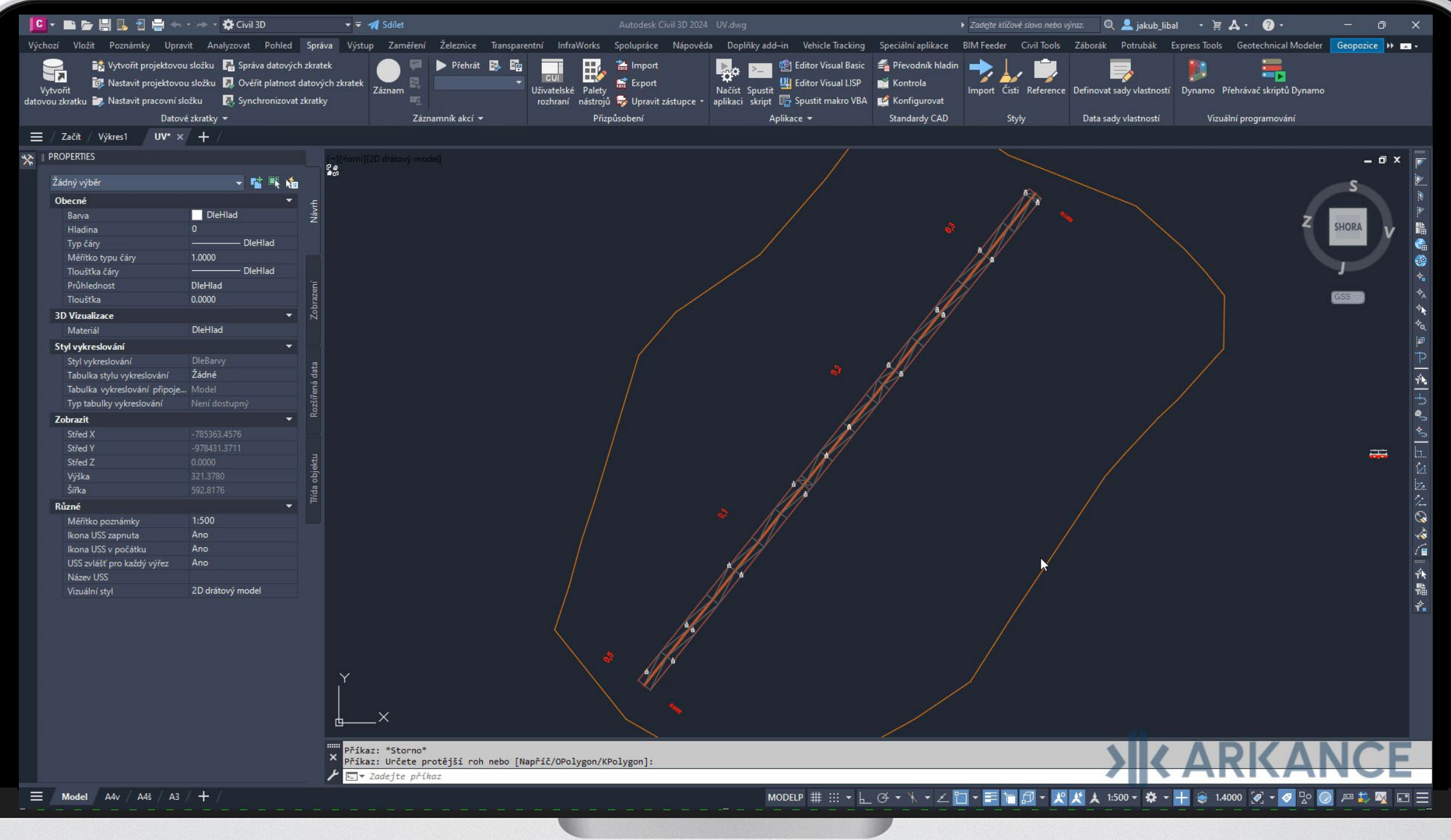

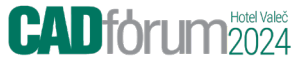

# ZDROJE INFORMACÍ O DYNAMU

5

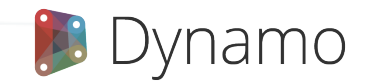

# ZDROJE INFORMACÍ O DYNAMU

DynamoBIM.org

### DynamoPrimer.com

forum.dynamobim.com

#### dictionary.dynamobim.com

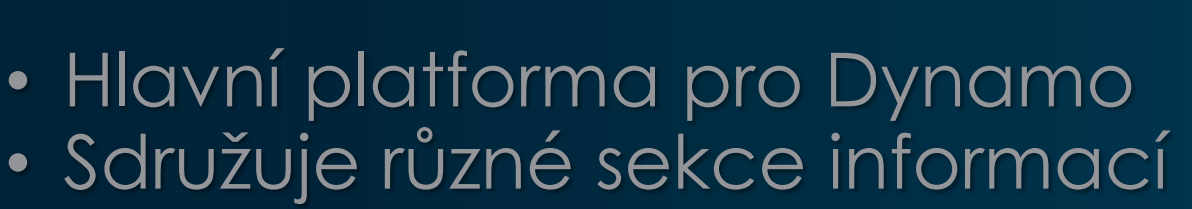

- Oficiální průvodce pro začátečníky
  Nabízí strukturovaný přehled postupů
- Aktivní komunita uživatelů Dynama
  Sdílení zkušenosti, tipů a triků
- Slovník uzlů
  Vysvětlení chování jednotlivých uzlů

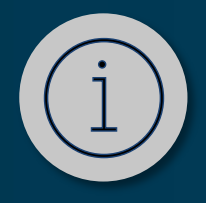

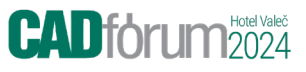

# NOVINKY A VÝVOJ DYNAMA

6

🍺 Dynamo

|                                                                                                    | C Dynamo                        |                                                                                                    |                                                                                                    |                                           |                                                                                                    | lunamo              |                     |                     |                    | -                         | o × |
|----------------------------------------------------------------------------------------------------|---------------------------------|----------------------------------------------------------------------------------------------------|----------------------------------------------------------------------------------------------------|-------------------------------------------|----------------------------------------------------------------------------------------------------|---------------------|---------------------|---------------------|--------------------|---------------------------|-----|
| Ince Ince<                                                                                                    | Dynamo 🔻 Soubor 🔻 Upravit 🔻     | Zobrazit 🔻 Balíčky                                                                                                    | ▼ Nápověda ▼                                                                                                    | 🕸 Rozšíření 🛛 🔋                           |                                                                                                    |                     |                     |                     |                    |                           |     |
| Current AutoCAD   Nor AutoCAD   Nord AutoCAD   Nord Aut                                                                                                    |                                 | Home                                                                                                    | ×                                                                                                    |                                           |                                                                                                    |                     |                     | 0                   | jakub_libal 🔻      | 🖪 Exportovat jako obrázek | · • |
| Openance       AutoCAU         Invit       Invit                                                                                                    |                                 |                                                                                                    |                                                                                                    |                                           |                                                                                                    |                     |                     |                     |                    | ZODIAZIL VZOľKY VE SIO    | zce |
| Uynamo       Image: Constrained of the constrained of the constraine                                                                                                    | 5                               | AutoCAD                                                                                                    |                                                                                                    |                                           |                                                                                                    |                     |                     |                     |                    |                           |     |
| $ \begin{array}{c c c c c c c c c c c c c c c c c c c $                                                                                                    | Dynamo                          |                                                                                                    |                                                                                                    |                                           |                                                                                                    |                     |                     |                     |                    |                           |     |
| isevit       isevit                                                                                                    |                                 |                                                                                                    |                                                                                                    |                                           |                                                                                                    |                     |                     |                     |                    |                           |     |
| www22092024 2213012092024 2213012092024 2213012092024 2213012092024 2213012092024 221301Postedri $I = I = I = I = I = I = I = I = I = I =$                                                                                                    | Otevřít ×                       | AutoCAD_AddProp                                                                                                    | AutoCAD_RunScrip                                                                                                    | Python_CreateProp                         | Python_DumpProp                                                                                                 | Python_DumpProp     | Python_UpdatePro    |                     |                    |                           |     |
| Postedia   Baics   Vivia   Baics   Vivia   Baics   Citi 20   Citi 20                                                                                                    | Nový ~                          | 29.09.2024 22:13:01                                                                                                    | 29.09.2024 22:13:01                                                                                                    | 29.09.2024 22:13:01                       | 29.09.2024 22:13:01                                                                                             | 29.09.2024 22:13:01 | 29.09.2024 22:13:01 |                     |                    |                           |     |
| PetededUkażyDesc., Baska, Baska, Ba                                                                                                    |                                 | Basics                                                                                                    |                                                                                                    |                                           |                                                                                                    |                     |                     |                     |                    |                           |     |
| Ukday       Image: Specific product specific product specific produc                                                                                                    | Poslední                        | ta sa an an an an an an an an an an an an an                                                                                                    | \                                                                                                    | Nonescent                                 |                                                                                                    |                     |                     |                     |                    |                           |     |
| Vyuka       Basics, BasicO.dyn<br>2009.2024 221301       Basics, BasicO.dyn<br>2009.2024 221301       Basics, BasicO.dyn<br>2009.2024 221301       Basics, BasicO.dyn<br>2009.2024 221301       Basics, BasicO.dyn<br>2009.2024 221301         Civil 3D       Civil 3D       Civil 3D       Civil 3D, Covindor Co.<br>2009.2024 221301       Civil 3D, Covindor Co.<br>2009.2024 221301 <t< td=""><td>Ukázky</td><td></td><td></td><td></td><td></td><td></td><td></td><td></td><td></td><td></td><td></td></t<>                                                                                                    | Ukázky                          |                                                                                                    |                                                                                                    |                                           |                                                                                                    |                     |                     |                     |                    |                           |     |
| Procession Forum       Discussion Forum       Ovil3D_AddAnota       Ovil3D_CorridorCo       Ovil3D_CorridorCo       Ovil3D_Co                                                                                                    | Viuka                           |                                                                                                    |                                                                                                    |                                           |                                                                                                    |                     |                     |                     |                    |                           |     |
| $ \begin{array}{c} \text{Civil 3D} \\ \hline \\ \text{Subscription} \\ \text{Subscription} \\ Su$ | vyuka                           | Basics_Basic01.dyn<br>29.09.2024 22:13:01                                                                                                    | Basics_Basic02.dyn<br>29.09.2024 22:13:01                                                                                                    | Basics_Basic03.dyn<br>29.09.2024 22:13:01 |                                                                                                    |                     |                     |                     |                    |                           |     |
| $\frac{(VII 3D}{V_{1}} = \frac{(VII 3D)}{(VII 3D_{1}, V_{1}, V_{1$                                                                                                    |                                 | civil 2D                                                                                                    |                                                                                                    |                                           |                                                                                                    |                     |                     |                     |                    |                           |     |
| Discussion Forum   Dynamo Vebsite   Dynamo Vebsite   CirtlaD_AddAnnota.   2092024 22:13:01   CirtlaD_AddTextAn.   2092024 22:13:01   CirtlaD_Corridor.   2092024 22:13:01   CirtlaD_Corridor.   2092024 22:13                                                                                                    |                                 |                                                                                                    |                                                                                                    |                                           |                                                                                                    |                     | _                   |                     |                    |                           |     |
| Image: Section Forum   Discussion Forum   Dynamo Vebsite   Dynamo Vebsite   Situb Repository   Send Issues     Image: Section Forum     Discussion Forum     Discussion Forum   Discussion Forum   Discussion Forum   Discussion Forum   Discussion Forum   Discussion Forum   Discussion Forum   Discussion Forum   Discussion Forum   Discussion Forum   Discussion Forum   Disc                                                                                                    |                                 |                                                                                                    | and the second second s |                                           |                                                                                                    |                     |                     |                     |                    |                           |     |
| Civil3D_AddAnnota. Civil3D_AddTextAn. Civil3D_CorridorCo. Civil3D_PaylightSL. Civil3D_ExportCorrl. Civil3D_ReadAndW Civil3D_SplitCorrid.   Discussion Forum Discussion Forum Di                                                                                                    |                                 | A to get Stream special 200 meters<br>200 Forget Stream special 200 meter<br>200 Forget Stream special 200 meter<br>200 Forget Stream special 200 meter | ada<br>pri                                                                                                    |                                           | The second second second second second second second second second second second second second second second se |                     |                     |                     |                    |                           |     |
| 29.09.2024 22:13:01 29.09.2024 22:13:01 29.09.2024 20:19.2024 20:19.2024 2                                                                                                    |                                 | Civil3D_AddAnnota                                                                                                    | Civil3D_AddTextAn                                                                                                    | Civil3D_CorridorCo                        | Civil3D_DaylightSl                                                                                              | Civil3D_ExportCorri | Civil3D_ReadAndW    | Civil3D_SplitCorrid |                    |                           |     |
| Dynamo Website<br>Dynamo Primer<br>Github Repository<br>Send Issues                                                                                                    | Discussion Forum                | 29.09.2024 22:13:01                                                                                                    | 29.09.2024 22:13:01                                                                                                    | 29.09.2024 22:13:01                       | 29.09.2024 22:13:01                                                                                             | 29.09.2024 22:13:01 | 29.09.2024 22:13:01 | 29.09.2024 22:13:01 |                    |                           |     |
| Github Repository<br>Send Issues                                                                                                    | Dynamo Website<br>Dynamo Primer | Core                                                                                                    |                                                                                                    |                                           |                                                                                                    |                     |                     |                     |                    |                           |     |
| Send Issues                                                                                                    | Github Repository               |                                                                                                    |                                                                                                    | COLUMN STREET                             | WILLAR WILLIAM                                                                                                  |                     | Silf See            |                     |                    |                           |     |
|                                                                                                    | Send Issues                     |                                                                                                    | 2000 C                                                                                                    | /////                                     |                                                                                                    |                     |                     |                     |                    |                           |     |
| Core_AttractorPoin Core_CodeBlocks.d Core_ListAtLevel.d Core_ListLacing.dyn Core_Math.dyn Core_PassingFunct Core_Python_dyn Core_KangeSyntax Core_Strings.dyn                                                                                                    |                                 | Core_AttractorPoin                                                                                                    | Core_CodeBlocks.d                                                                                                    | Core_ListAtLevel.d                        | Core_ListLacing.dyn                                                                                             | Core_Math.dyn       | Core_PassingFunct   | Core_Python.dyn     | Core_RangeSynta    | ax Core_Strings.dyn       |     |
| 29.09.2024 22:13:01 29.09.2024 22:13:01 29.09.2024 29.09.2024 29.09.2024 29.09.2024 29.0024 29.0024 29.0024 29.0024 29.0024 29                                                                                                    | Automaticky V Courtian          | 29.09.2024 22:13:01                                                                                                    | 29.09.2024 22:13:01                                                                                                    | 29.09.2024 22:13:01                       | 29.09.2024 22:13:01                                                                                             | 29.09.2024 22:13:01 | 29.09.2024 22:13:01 | 29.09.2024 22:13:01 | 29.09.2024 22:13:0 | 29.09.2024 22:13:01       |     |

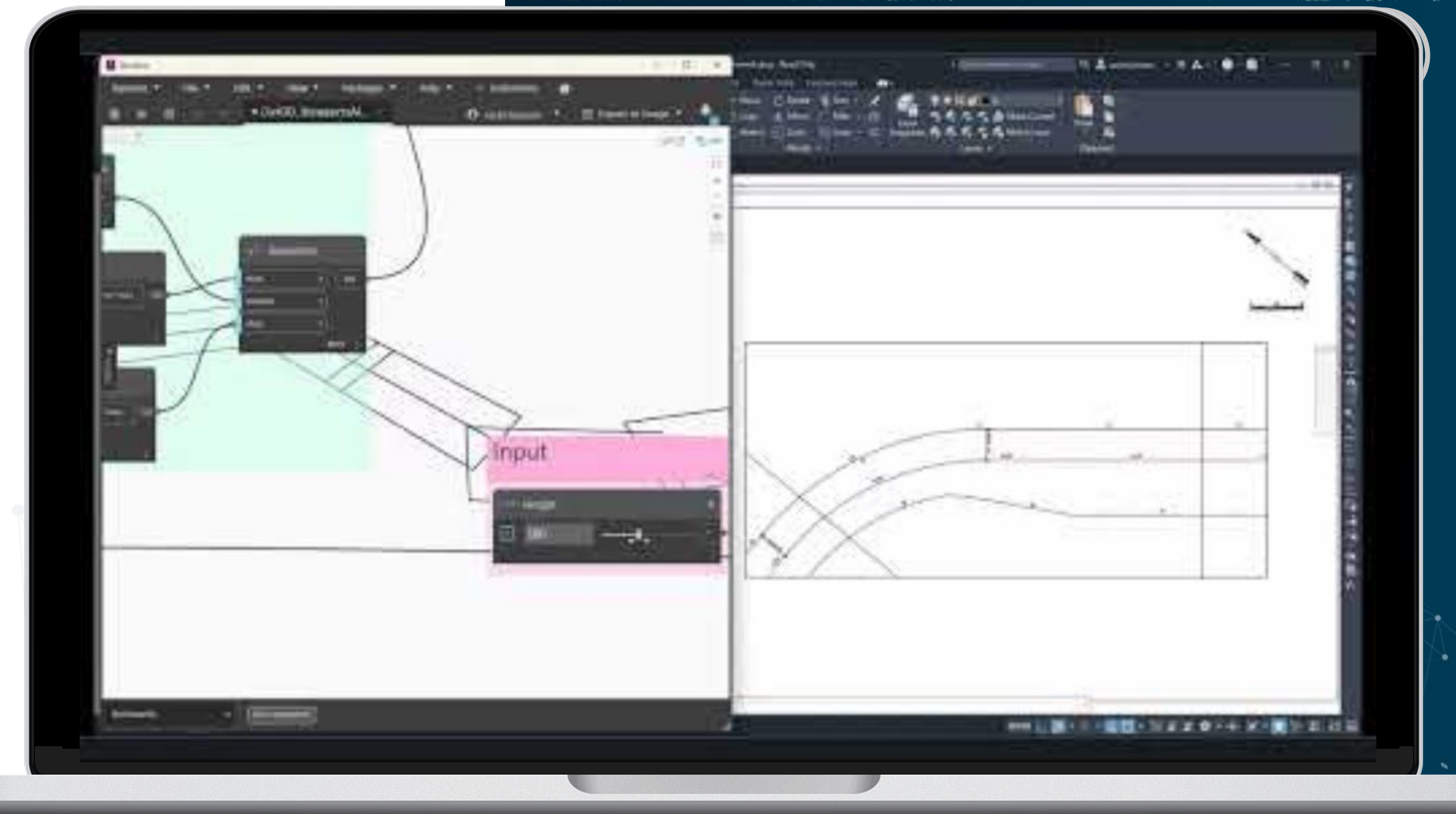

# 1. 10. 2024 Hotel Valeč POWERED BY ARKANCE

## Děkuji za pozornost!

konference.cadforum.cz